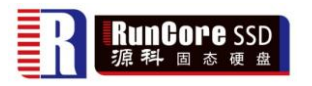

## **S70 Rework Guide**

2011-11-22

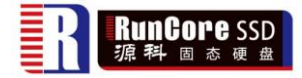

Rework Step:

- 1. Copy "runcore\_20312030\_024(IM34n)" and "Cleaner of S70\_B001" to work computer.
- 2. Install the MPTool of "runcore\_20312030\_024(IM34n)" to your computer.
- 3. Clean the flash blocks by "Cleaner of S70\_B001".
  - a). Connect the S70\*\* and SATA interface of the platform by the following adapter.(MiniPCIe to USB adapter don't support the cleaner).

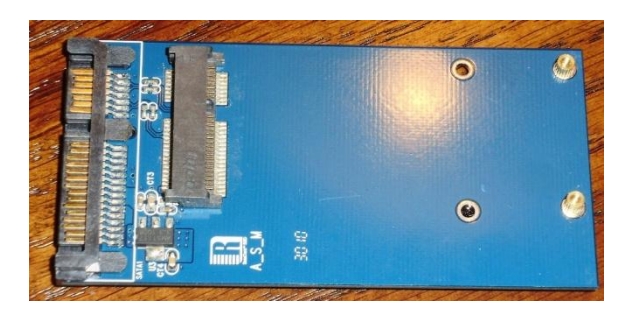

b). Set to factory mode. Short the position of J1 on S70\*\* by jumper before power on, then detect the drive in device manager. It is shown as "YALONG Barefoot" in hd device.

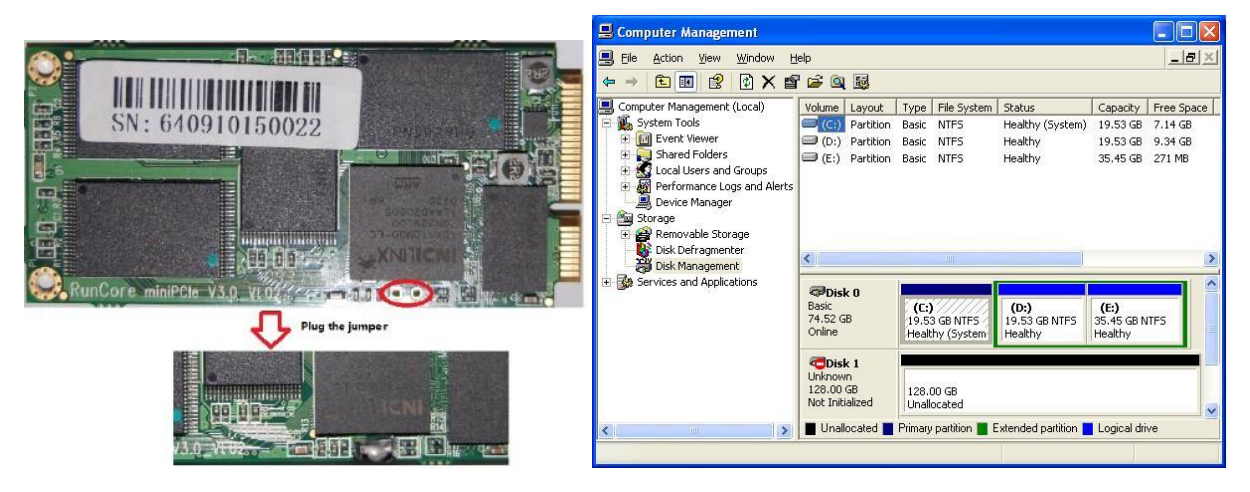

c). Select the corresponding configuration in "Cleaner of S70\_B001" to clean the flash blocks.

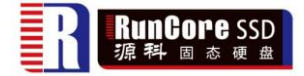

| 名称                            |
|-------------------------------|
| JS29F16B08JAMDB_64MB_0F0F0F0F |
| JS29F32G08AAMDB_64MB_000F     |
| JS29F64G08CAMDB_64MB_0F0F     |
| MT29F32G08CBABA_64MB_000F     |
| MT29F64G08CFABA_64MB_0F0F     |
| MT29F128G08CJABA_64MB_0F0F    |
|                               |

## d). Finish.

4. Open MPTool, click "option" If you use SATA to USB, please select "Use usb bridge".

| 🎽 Indilinx 🔳               | P Tool                                                                       |      |        |       |          |            |                 |         |  |  |  |
|----------------------------|------------------------------------------------------------------------------|------|--------|-------|----------|------------|-----------------|---------|--|--|--|
|                            | INDILINX                                                                     |      |        |       |          |            |                 |         |  |  |  |
| Configuration              | Configuration C:\Documents and Settings\Administrator\桌面\11111.fcg Load Save |      |        |       |          |            |                 |         |  |  |  |
| Device                     | Device _ Flash Option                                                        |      |        |       |          |            |                 |         |  |  |  |
| Conc Clik t                | Conc Clik this option NAND BIST Count 0 Start                                |      |        |       |          |            |                 |         |  |  |  |
| Use usb ł                  | Use usb bridge If you use SATA to USB ,please select this option.            |      |        |       |          |            |                 |         |  |  |  |
| Use all usb<br>Usb drive r | Use all usb drive Updater Usb drive name Usb drive name                      |      |        |       |          |            |                 |         |  |  |  |
|                            | Detect device                                                                |      |        |       |          |            |                 |         |  |  |  |
| Num Dri 2                  | Serial number<br>123456789abf                                                | SATA | Module | Flash | Download | Read/Write | Status<br>Ready | Firmwar |  |  |  |
|                            |                                                                              |      |        |       |          |            |                 |         |  |  |  |

5. When detect the device, click "device" to setup information as follow.

| Device             | Flash           | Option           |            |
|--------------------|-----------------|------------------|------------|
| Firmware Version[{ | 3] 2030 1       |                  |            |
| Model Number [4    | 0] RunCore SSD  | 2                |            |
| Serial Number[2    | 0] 000100301452 | 3 <mark>3</mark> | Manual 4 🗸 |

6. Click "Flash" to select the right config.

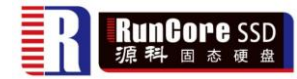

| 🞽 Indilinx MP Tool |                                                                              |                 |            |                   |          |         |  |  |  |
|--------------------|------------------------------------------------------------------------------|-----------------|------------|-------------------|----------|---------|--|--|--|
|                    |                                                                              | IN              | DILINX     |                   |          |         |  |  |  |
| Configuration      |                                                                              |                 |            | Load              | Save     | Save as |  |  |  |
| Device             | Flash Option                                                                 |                 |            |                   |          |         |  |  |  |
|                    |                                                                              |                 | 1          |                   |          | Refresh |  |  |  |
| Device Type        | I/M serise SATA GEN II, scramble                                             | 🔻               | Vendor     | INTEL             | -        | Start   |  |  |  |
|                    | JS29F16B08JAMDB 64GB(SDRAM 64MB)                                             | <b>A</b>        |            |                   |          |         |  |  |  |
|                    | JS29F16B08JAMDB 128GB(SDRAM 64MB)                                            |                 | Flash Type | JS29F32G08AAMDB   |          |         |  |  |  |
|                    | JS29F16B08JAMDB 128GB(SDRAM 64MB)                                            |                 |            |                   |          |         |  |  |  |
|                    | JS29F32G08AAMD1 16GB(SDRAM 32MB)                                             |                 | Channle    | 4 👻               |          | Updater |  |  |  |
|                    | JS29F32G08AAMD1 32GB(000F)(SDRAM 32M                                         | B)              |            |                   |          | Wiper   |  |  |  |
|                    | 1529F32G08AAMD1 32GB(0033)(SDRAM 32M<br>1529F32G08AAMD1 16GB(SDRAM 64MB)     | <sup>B)</sup> = | Bank       | 2 👻               |          | - mpci  |  |  |  |
|                    | JS29F32G08AAMD1 32GB(000F)(SDRAM 64M                                         | B)              |            |                   |          | Exit    |  |  |  |
|                    | JS29F32G08AAMD1 32GB(0033)(SDRAM 64M                                         | в) 📃 💳          |            |                   |          |         |  |  |  |
| Num Dri            | JS29F32G08AAMD1 64GB(SDRAM 64MB)                                             | ish             | n Download | Read/Write Status | Firmware |         |  |  |  |
|                    | 1529F32G08AAMDB 16GB(SDRAM 32MB)<br>1529F32G08AAMDB 32GB(000F)(SDRAM 32M     | B)              |            |                   |          |         |  |  |  |
|                    | JS29F32G08AAMDB 32GB(0033)(SDRAM 32M                                         | B)              |            |                   |          |         |  |  |  |
|                    | JS29F32G08AAMDB 16GB(SDRAM 64MB)                                             | ·               |            |                   |          |         |  |  |  |
|                    | JS29F32G08AAMDB 32GB(000F)(SDRAM 64M                                         | B)              |            |                   |          |         |  |  |  |
|                    | JS29F32G08AAMDB 32GB(0033)(SDRAM 64M                                         | B)              |            |                   |          |         |  |  |  |
|                    | JS29F32G08AAMDB 64GB(SDRAM 64MB)                                             | P)              |            |                   |          |         |  |  |  |
|                    | 1529F64G08CAMD1 32GB(0303)(SDRAM 52M                                         | B)              |            |                   |          |         |  |  |  |
|                    | JS29F64G08CAMD1 32GB(0033)(SDRAM 32M                                         | B)              |            |                   |          |         |  |  |  |
|                    | JS29F64G08CAMD1 32GB(0033)(SDRAM 64M                                         | BĴ              |            |                   |          |         |  |  |  |
|                    | JS29F64G08CAMD1 64GB(SDRAM 64MB)                                             |                 |            |                   |          |         |  |  |  |
|                    | JS29F64G08CAMD1 128GB(SDRAM 64MB)                                            |                 |            |                   |          |         |  |  |  |
|                    | JS29F64G08CAMDB 32GB(0303)(SDRAM 32M                                         | B)              |            |                   |          |         |  |  |  |
|                    | JS29F64G08CAMDB 32GB(0303)(SDRAM 64M                                         | 5)              |            |                   |          |         |  |  |  |
|                    | 1529F64G08CAMDB 32GB(0033)(SDRAM 32M<br>1529F64G08CAMDB 32GB(0033)(SDRAM 64M | B) -            |            |                   |          |         |  |  |  |
| Firmware revisi    | JS29F64G08CAMDB 64GB(SDRAM 64MB)                                             |                 |            | Pass 0            | Fail 0   |         |  |  |  |
|                    | 1CODEC 4CODECAMER 100CR(CDD AM C 4MP)                                        | -               |            |                   |          |         |  |  |  |

7. When all set OK, please press "start" to download FW.

| Indilinx IP Tool                                                                                                    |                          |                                     |
|----------------------------------------------------------------------------------------------------|--------------------------|-------------------------------------|
| Configuration C:\Documents and Settings\Administrator读面\11111.fcg Load Save Device Flash Option                                                                                                    | Save as                  |                                     |
| Concurrent download 1 V NAND BIST Count 0 Use usb bridge  Auto save                                                                                                    | Refresh<br>Start         | Press this buttom<br>to download FW |
| Use all usb drive                                                                                                    | Updater<br>Wiper<br>Exit |                                     |
| Num         Dri         Serial number         SATA         Module         Flash         Download         Read/Write         Status         Firmwar           0         1         0123456789abf           Ready         Ready         Ready |                          |                                     |

8. Pass.

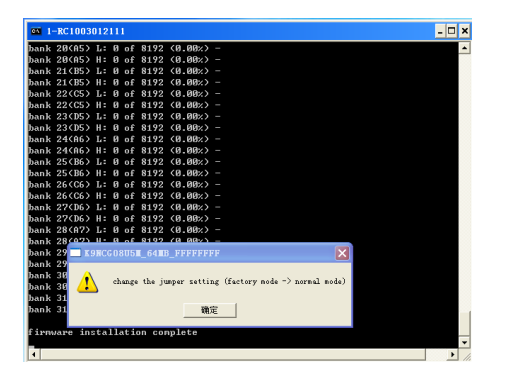

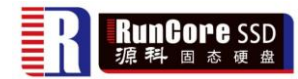

| De                                    | evice     | Flash         | Option |        |       |          |            |        |         |         |
|---------------------------------------|-----------|---------------|--------|--------|-------|----------|------------|--------|---------|---------|
|                                       |           |               |        |        |       |          |            |        |         | Refresh |
| Firmwa                                | are Versi | on[8] 2030    |        |        |       |          |            |        |         | Start   |
| Model Number [40] RunCore SSD         |           |               |        |        |       |          |            |        |         |         |
|                                       |           |               |        |        |       |          |            |        | Updater |         |
| Serial Number[20] RC1003012111 MANUAL |           |               |        |        |       |          |            | Wiper  |         |         |
|                                       |           |               |        |        |       |          |            |        |         | Exit    |
| Num                                   | Dri       | Serial number | SATA   | Module | Flash | Download | Read/Write | Status | Firmwar |         |
| 0                                     | 1         | RC1003012111  | PASS   | PASS   | PASS  | PASS     |            | FINISH | 2030    |         |
|                                       |           |               |        |        |       |          |            |        |         |         |
|                                       |           |               |        |        |       |          |            |        |         |         |